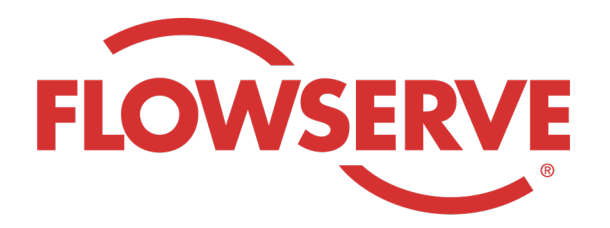

# WORKDAY PROCESS GUIDE

AGENCY RECRUITER

# **CONTENTS**

| Accesso                                          | 03 |
|--------------------------------------------------|----|
| Identifica le richieste assegnate                | 03 |
| Invio di un candidato                            | 04 |
| Il candidato completa il processo di candidatura | 05 |
| Verifica dello stato del candidato               | 05 |

| ACCES | SSO                                                                                                    |
|-------|----------------------------------------------------------------------------------------------------|
| 01    | L'amministratore di Flowserve creerà il profilo di contatto del responsabile dell'agenzia in Workday e gli invierà<br>il nome utente e la password via e-mail.<br>Accedi a Workday con il nome utente e la password. [Link Workday]<br>Al primo accesso il sistema ti chiederà di aggiornare la password. |
| NOTA  | i selezionatori dell'agenzia avranno solo l'app di selezione                                                                                                    |

### IDENTIFICA LE RICHIESTE ASSEGNATE

| 01   | Seleziona View All Apps (Visualizza tutte le<br>app)<br>Fai clic su Recruiting (Selezione)                                                  | Uiew All Apps       Image: Constraint of the second second se |
|------|----------------------------------------------------------------------------------------------------|----------------------------------------------------------------------------------------------------|
| 02   | In View (Visualizza), seleziona Find Agency<br>Jobs (Trova offerte di lavoro per agenzie)                                                   | Find Agency Jobs                                                                                                    |
| 03   | Verranno visualizzate tutte le offerte di lavoro<br>Per visualizzare i dettagli della posizione, fai<br>clic su job title (titolo impiego). | <b>3 Results</b> Manager, Supply Chain,         R-315       Posting Date         V/2022       US_Springville_SPV         Network Planning Analyst         R-230       Posting Date: 03/09/2022       US_Springville_SPV         Director, Plant Manager         R-605       Posting Date: 04/10/2022       US_Springville_SPV                                                                                                    |
| 04   | l dettagli includeranno la descrizione dell'impiego, le<br>sarà sulla fattura e l'ubicazione.                                               | informazioni sulla retribuzione, il centro di costo che                                                                                                    |
| NOTA | Se hai bisogno di ulteriori dettagli in merito alla richie                                                                                  | sta, contatta il selezionatore di Flowserve                                                                                                    |

## INVIO DI UN CANDIDATO

| 01   | Invia un candidato nella schermata dei dettagli<br>sull'impiego selezionando il pulsante Submit<br>Candidate (Invia candidato)                                                                                                    | Submit Candidate                                                                                                    |
|------|----------------------------------------------------------------------------------------------------|----------------------------------------------------------------------------------------------------|
| 02   | Nella schermata Submit Candidate (Invia<br>candidato) hai la possibilità di selezionare<br>New Candidate (Nuovo candidato) o Existing<br>Candidate (Candidato esistente).<br>Un Nuovo candidato è una persona che non<br>è stata inserita precedentemente nel sistema<br>Workday di Flowserve.<br>Un Candidato esistente è una persona che<br>è già stata inserita nel sistema Workday di<br>Flowserve. | Submit Candidate Career Scout     New Candidate   Existing Candidate     Search                                                                                                    |
| 03   | Se si seleziona New Candidate (Nuovo candidato)<br>obbligatori.<br>È necessario inserire l'indirizzo email e il numero di                                                                                                    | completa i campi. Tutti i campi contrassegnati da * sono<br>telefono del candidato.                                                                                                    |
| 04   | Inserisci l'esperienza del candidato nella<br>scheda Experience (Esperienza).<br>Carica un curriculum facendo clic sulla<br>scheda Resume/Cover Letter (CV/Lettera di<br>presentazione).<br>Quando hai finito, fai clic sul pulsante Submit<br>(Invia).                                                                                                    | Experience   Resume/Cover Letter   Comment   V successfully Uploaded!   Comment   Sumt   Sumt   Sumt   Carcel                                                                                                    |
| ΝΟΤΑ | Una volta inviato il candidato, il selezionatore di Flor<br>l'approvazione da parte del selezionatore di Flowse<br>fare domanda formalmente e completare il procese<br>domande e il questionario di autoidentificazione. D<br>parte del normale processo di selezione e compare<br>Quando un selezionatore visualizza le informazioni                                                                   | wserve riceverà una notifica per esaminarlo. Dopo<br>erve, verrà inoltrato un link al candidato in modo che possa<br>so di candidatura. Il candidato può inoltre compilare le<br>opo aver completato la domanda, il candidato entra a far<br>e con gli altri candidati in Workday.<br>del candidato, l'origine del candidato verrà |

#### IL CANDIDATO COMPLETA IL PROCESSO DI CANDIDATURA

| 01   | Una volta che l'agenzia ha inviato<br>correttamente un candidato, il selezionatore<br>riceverà un'attività nella posta in arrivo per<br>esaminarlo. Il selezionatore può approvare,<br>rimandare indietro, rifiutare o cancellare la<br>candidatura.                                         |                                                  | Û                                        |                                                              | 8                                                        |                                                |
|------|----------------------------------------------------------------------------------------------------|--------------------------------------------------|------------------------------------------|--------------------------------------------------------------|----------------------------------------------------------|------------------------------------------------|
| NOTA | Dopo l'approvazione del selezionatore, il candidato riceverà un'<br>profilo del candidato, rivedere e aggiornare le proprie informazio<br>candidato può inoltre compilare le domande e il questionario di<br>candidatura, il candidato entra a far parte del normale processo<br>in Workday. | attività n<br>oni e cor<br>autoide<br>o di selez | ella po<br>npleta<br>ntificaz<br>zione e | osta in arrivo<br>re il proces<br>zione. Dopo<br>e compare o | o per crear<br>so di cand<br>o aver com<br>con gli altri | e un<br>idatura. Il<br>pletato la<br>candidati |
|      |                                                                                                    |                                                  |                                          |                                                              |                                                          |                                                |

#### VERIFICA DELLO STATO DEL CANDIDATO

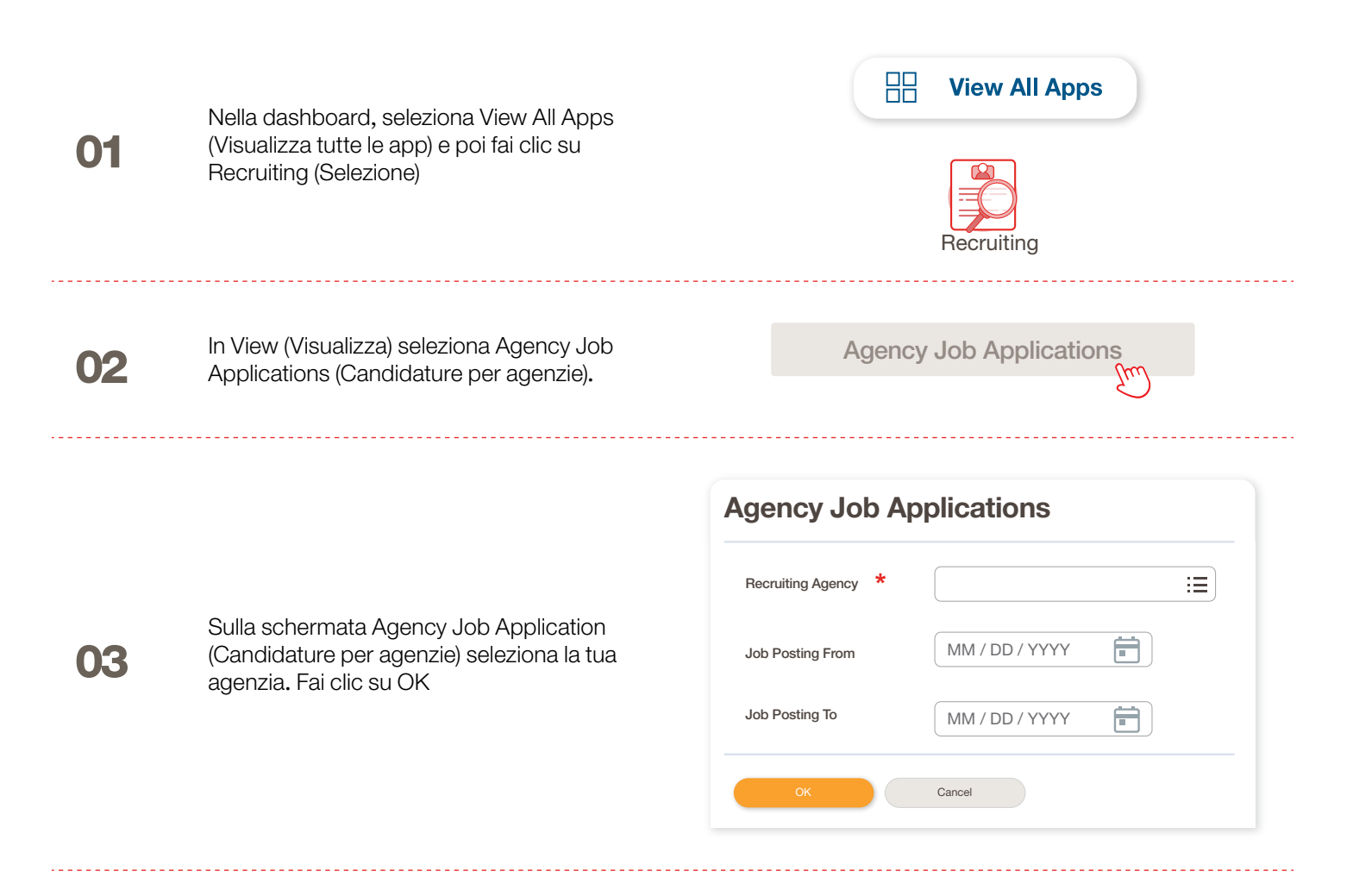

### VERIFICA DELLO STATO DEL CANDIDATO

I dettagli di tutti i candidati inviati saranno visualizzati su questa schermata

|      | Agency Job Application                                                                        | ons 🚥               | <u> 영</u> 수                          |                   |           |              | ×II        |  |
|------|-----------------------------------------------------------------------------------------------|---------------------|--------------------------------------|-------------------|-----------|--------------|------------|--|
|      | Recruting Agency                                                                              | Flowserve Recruitir | ng Partner Co. A                     |                   |           |              |            |  |
| 04   | 2 items Turn on the new tables view 💿 🖽 🖽 🖃 🐨 🖬 다. 개 🖽 🖽                                      |                     |                                      |                   |           |              |            |  |
|      | Recruiting Agency         Posted Date         Job Requisition         Candidate         Stage |                     | Added By                             | Added Date        |           |              |            |  |
|      | Flowserve Recruiting Partner Co. A                                                            | 10/08/2021          | R-35 Network Planning Analyst (Open) | Bob Barnes        | In Review | Sybil Spruce | 10/08/2021 |  |
|      | Flowserve Recruiting Partner Co. A                                                            | 10/10/2021          | R-14 Machinist (Open)                | Teri Lee          | In Review | Sybil Spruce | 10/10/2021 |  |
|      |                                                                                               |                     |                                      |                   |           |              |            |  |
|      |                                                                                               |                     |                                      |                   |           |              |            |  |
|      | In agaa di informazioni k                                                                     | accetto or          | ntatta il galazionatora di           |                   |           |              |            |  |
| ΝΟΤΑ | In caso di informazioni li                                                                    | lesalle, co         | ontatta il selezionatore di          | I FIOWSEIVE.      |           |              |            |  |
|      |                                                                                               |                     |                                      |                   |           |              |            |  |
|      |                                                                                               |                     | (                                    | Job Begu          | isition   | Candi        | date       |  |
|      |                                                                                               |                     |                                      |                   |           |              |            |  |
|      |                                                                                               |                     |                                      | ↑ Sort Ascending  |           |              |            |  |
|      |                                                                                               |                     |                                      | ↓ Sort Descending |           |              |            |  |
|      |                                                                                               |                     |                                      | Filter Condition  | *         |              |            |  |
| OE   | Se necessario, è possibile ordinare e filtrare facendo clic sull'intestazione.                |                     |                                      |                   |           |              |            |  |
| 05   |                                                                                               |                     |                                      |                   |           |              |            |  |
|      |                                                                                               |                     |                                      | Value *           |           |              |            |  |
|      |                                                                                               |                     |                                      |                   |           | :=           |            |  |
|      |                                                                                               |                     |                                      |                   |           | •            |            |  |
|      |                                                                                               |                     |                                      |                   |           |              |            |  |

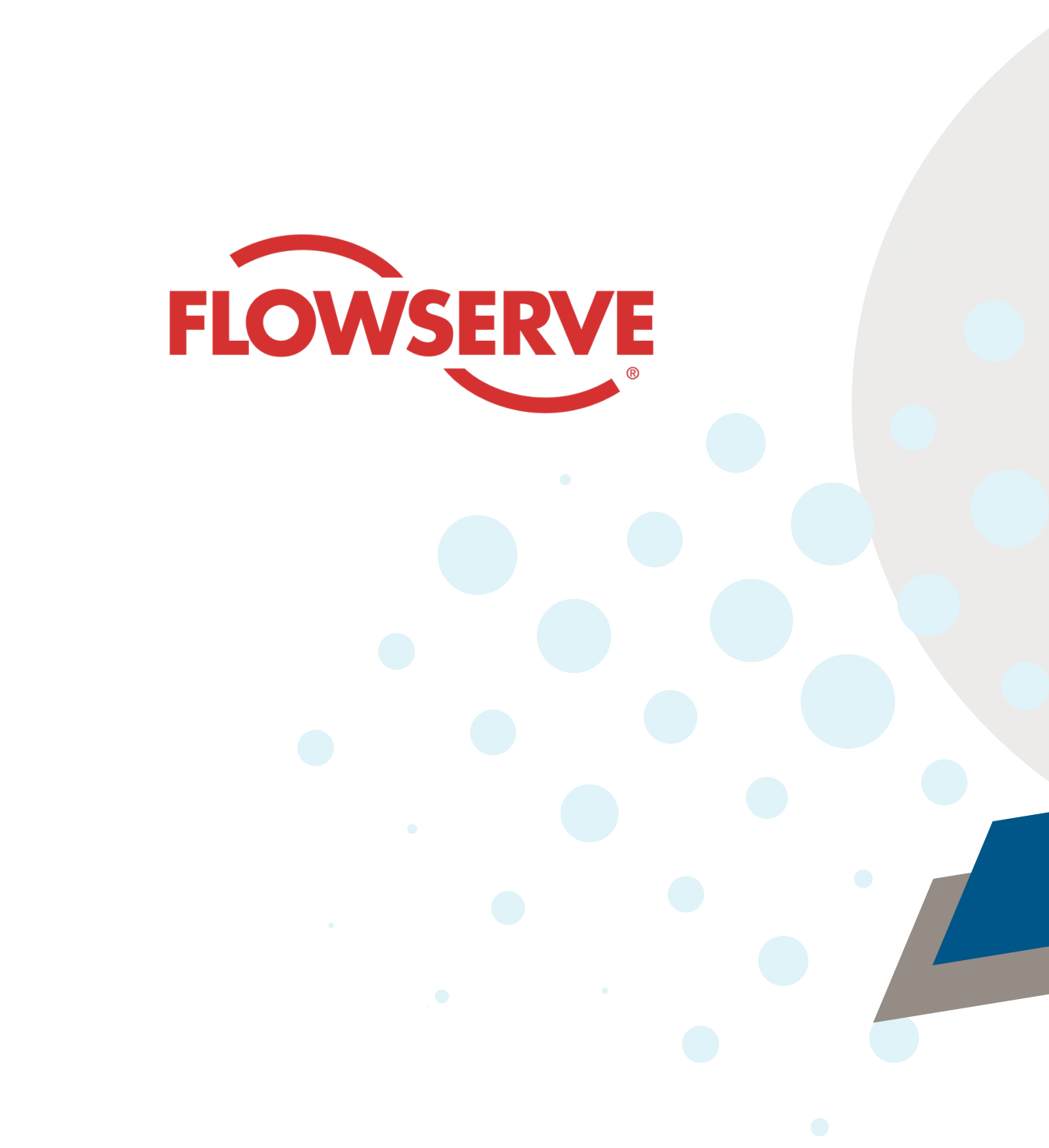